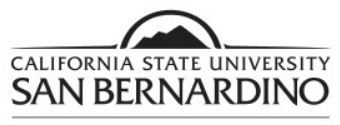

Office of Financial Aid and Scholarships Return to: 5500 University Parkway San Bernardino, CA 92407 University Hall Room 150 Tel: (909) 537-5227 Fax: (909) 537-7024

## **IRS Data Retrieval Tool Instructions**

1. Log into your FAFSA with your FSA ID & Password as a Returning User at <u>www.fafsa.gov</u> to update your and/or parents/spouse income information.

2. Click on the "Make FAFSA Corrections" link at the bottom of the next page.

3. Click on the "Financial Information" tab to update the student tax information or the "Parent Financial Information" tab to update the parent tax information.

Student Financial Information Complete the questions in this section to determine if you can use the Data Retrieval Application was successfully saved. function. You will need to do this for both For 2015, have you completed your IRS income tax return or Already completed student and parent if both filed a tax return. another tax return? For 2015, what is your tax filing status according Married-Filed Joint Return Filing status must be "Already to your tax return? Completed" To determine if you can use the IRS Data Retrieval Tool to transfer your tax return information from the IRS into your FAFSA, answer the following question(s): Indicate the tax return filing status. Your tax return has to have been filed for Did you file a Form 1040X amended tax return? Ves No more than 3 weeks. Did you file a Puerto Rican or foreign tax return? If given the option, click on the "View Yes No Did you file your taxes electronically in the last 3 weeks (or by mail in the last 11 option to link to the IRS" • Yes No On the next screen click on the "Link to If you filed your taxes electronically within the last 3 weeks or if you filed your taxes by mail within the last 11 weeks, your tax information may not be IRS" button. available yet from the IRS. You can determine if you should attempt to access your tax information from the IRS at this time. Keep in mind any <u>deadlines</u>.

|                                                                          | Return to FAFSA   Log Out   He                                                                                                    |
|--------------------------------------------------------------------------|----------------------------------------------------------------------------------------------------|
| IND.gov                                                                  | Españ                                                                                                    |
| et My Federal Income Tax Informat                                        | ion                                                                                                    |
| ee our <u>Privacy Notice</u> regarding our request for your personal     | nformation.                                                                                                    |
| nter the following information from your 201                             | 5 Federal Income Tax Return. ? Required fields                                                                                                    |
| First Name *                                                             |                                                                                                    |
| Last Name *                                                              |                                                                                                    |
| Social Security Number *                                                 |                                                                                                    |
| Date of Birth *                                                          |                                                                                                    |
| Filing Status * 🕜                                                        |                                                                                                    |
| Address - Must match your 2015 Federal Income Tax Return.                | 0                                                                                                    |
| Street Address *                                                         |                                                                                                    |
| P.O. Box (Required if entered on your tax return) 😯                      |                                                                                                    |
| Apt. Number (Required if entered on your tax return)                     |                                                                                                    |
| Country *                                                                | United States v                                                                                                    |
| City, Town or Post Office *                                              |                                                                                                    |
| State/U.S. Territory *                                                   | Select One v                                                                                                    |
| ZIP Code *                                                               |                                                                                                    |
| elect the button below to exit the IRS system and<br>turn to your FAFSA. | By submitting this information, you certify that you are the person<br>identified. Use of this system to access another person's information<br>may result in civil and criminal penalties. |
| Return to EAESA                                                          | Submit                                                                                                    |

Complete the required sections to retrieve your tax information.

View option to link to the IRS

- Must match EXACTLY the information from your tax return.
- Click on the "Submit" button at the bottom of the screen.
- NOTE: Remember to go back and update the Parent Income Information, if necessary.

If you cannot use the IRS Data Retrieval, follow the <u>Federal Tax</u> <u>Transcript instructions</u> to have a transcript sent to you by the IRS in the mail.